## **BBLogger non scarica le e-Qsl**

Controlla di avere l'accesso collegandoti direttamente al sito di e-qsl.cc Se l'esito è positivo controlla le credenziali in user e vai a riscriverle anche se già ci sono.

| OM Data QSL                                     | Service                      | Log Service                                           |          |
|-------------------------------------------------|------------------------------|-------------------------------------------------------|----------|
| Email<br>Address<br>SMTP<br>Password            |                              |                                                       |          |
| eQSL Servic<br>UserName<br>Password<br>NickName | e<br>il tu<br>la tu<br>se ha | o nominativo<br>a password<br>ai associato altri call | eQSL 99  |
| LoTW Servi                                      | ce                           |                                                       |          |
| UserName                                        |                              |                                                       | THE ARRL |
| Password                                        | ••••                         | •                                                     | LOGBOOK  |
| TQSL Pw                                         |                              |                                                       | A        |
| TOSL Station                                    |                              |                                                       |          |

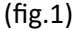

Se hai altri nominativi associati al tuo nominativo principale, es. IZ1HKE/P, devi compilare anche il campo NickName che trovi nel sito di e-qsl guardando tra i tuoi dati.

L'immagine è di qualche tempo fa, non so se l'impaginazione sia la stessa.

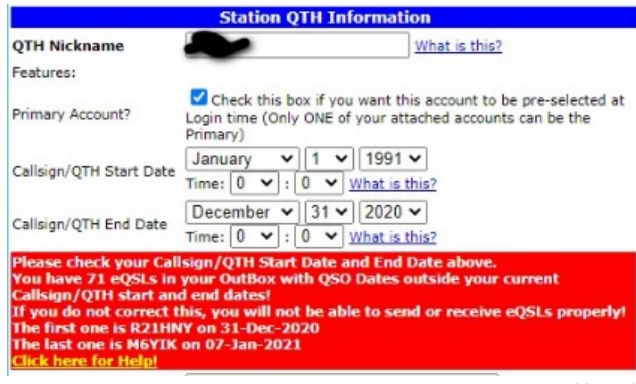

(fig.2)

Poi torna nella finestra "OM Data" e clicca su OK Passa in files Manager e se hai più log controlla che il log di destinazione sia quello corretto.

| Importa File > LOG Esporta Log in File eQsl/QRZ.co | LoTW Management                                                                                                    | WWFF/Hrd-DM7                                                                                                    |
|----------------------------------------------------|----------------------------------------------------------------------------------------------------|----------------------------------------------------------------------------------------------------|
| Files Adii eQst                                    |                                                                                                    |                                                                                                    |
| UserName                                           |                                                                                                    |                                                                                                    |
| Password •••••                                     |                                                                                                    |                                                                                                    |
| DIR File C:\BBLogger\DownloadFile\                 |                                                                                                    |                                                                                                    |
| ADIF Log Compatible                                |                                                                                                    |                                                                                                    |
| Link to QRZ.com<br>User i3tt                       |                                                                                                    | Create QRZ Link                                                                                                    |
|                                                    |                                                                                                    |                                                                                                    |
|                                                    | Importa File > LOG Esporta Log in File eQsI/QR2.cd<br>Files Adif eQSL<br>UserName Sitt<br>Password<br>DIR File C:\BLogger/DownloadFile\<br>C:\BLogger/DownloadFile\<br>ADIF Log Compatible<br>Uink to QR2.com<br>User Ist | Importa File > LOG Esporta Log in File eQs//QRZ.com LoTW Management Files Adif eQSL UserName [3tt Password DR File C:@BLogger/DownloadFile\ DDR File C:@BLogger/DownloadFile\ Download Link to QRZ.com User [3tt |

In questa finestra, (fig.3), **username e password NON** sono modificabili, si rifanno a quello che è scritto in User/QSL Service. (fig.1)

Se hai molte immagini da scaricare inserisci il filtro date qso così da non avere troppe conferme e immagini da scaricare in una volta sola.

Dopo aver scaricato il file con le conferme si aprirà **automaticamente** una finestra (fig.4) per scaricare le immagini:

|                      | Importa File > LOG Esporta Log in File eQsl/QRZ.com LoTW Management W | WFF/Hrd-DM780 |
|----------------------|-----------------------------------------------------------------------|---------------|
| Data >=              | C: \BBLogger \DownloadFile \JPLGG46929.adi                            | ۱             |
| 15/01/2023 > 00:00 > | Options                                                               |               |
| Data <=              | Tipo File > ADIF eQSL C                                               | ards Image 🗸  |
| 14/08/2023 ~ 23:59 ~ |                                                                       |               |
|                      | eQsl download delay(s) 0 📑                                            | ок            |
| Log destinazione     | Process Oso not imported                                              |               |
| 3LTTHome             |                                                                       |               |
|                      |                                                                       |               |
|                      |                                                                       |               |

Apparirà anche una finestrina che ti chiederà se vuoi scaricare le immagini. Cliccando su si si avvierà l'importazione delle immagini. Più sono più tempo è richiesto per il download, fino a diverse decine di minuti.

NOTE:

- 1) Dalle mail ricevute qualche tempo fa inserendo nuovamente le credenziali d'accesso a e-qsl.cc in User dovrebbe risolversi.
- 2) In questo caso il problema è stato risolto inserendo il "NickName" perché l' OM aveva associato altri nominativi al principale